## Chair Evaluations, Colleague Evaluations, and Post Tenure Reviews in Faculty Success (aka Activity Insight)

Faculty evaluations need to be stored in each faculty member's Faculty Success screen titled Faculty Evaluations.

The evaluation committee should complete the appropriate evaluation form, discusses the results with the faculty member being evaluated, appends any response necessary/desired by the faculty member to the form, and then prints, signs, and scans it to a PDF document. This document is then uploaded into Faculty Success.

Note: Annual **Chair Evaluations** need to be signed by the Provost before being uploaded into Faculty Success. These evaluations should be sent to the Academic Resource Officer in the Provost office, Stacy Shaver, who will obtain the Provost's signature and upload the completed document into Faculty Success. The **Colleague Evaluations** and **Post Tenure Reviews** do not need to be signed by the Provost.

To upload these documents into Faculty Success the program chair creates an item in the screen titled Faculty Evaluations that will contain the scanned evaluation form. Open Faculty Success and click on the Manage Data option.

| Faculty Success   formerly Digital Measures | X                                                                                                    |
|---------------------------------------------|----------------------------------------------------------------------------------------------------|
|                                             | Activitie: Manage Data Reports Workflow -                                                                                                    |
|                                             | Manage Data                                                                                                    |
|                                             | Manage Data enables you to manage data for other users or entities within your system. If your<br>are entering a lot of data, it may be faster to load this from CSV files rather than by using this |
|                                             | utiny, an changes more using this utiny are audited. Manage Uala sessions open in the level tab.  Manage Data for Users                                                                              |
|                                             | Show* Enabled Accounts only                                                                                                    |
|                                             | Select or type a name                                                                                                    |
|                                             | CONTINUE(2                                                                                                    |
|                                             |                                                                                                    |

Click into the User search box and begin typing the name of the faculty member, select the appropriate name from the list, and then click the Continue button.

A new tab will open with a message at the top right hand corner of the screen that says "Managing data for ....." Then click into their Faculty Evaluations screen and click the Add New button.

| Watermark -<br>Faculty Success   formerly Digital Nessures |                             |                                     |                                             |
|------------------------------------------------------------|-----------------------------|-------------------------------------|---------------------------------------------|
|                                                            | Activities                  |                                     |                                             |
|                                                            |                             |                                     |                                             |
|                                                            |                             |                                     | Rapid Reports PasteBoard                    |
|                                                            | Faculty Evaluations         | K                                   | Search Faculty Evaluatic Q. Search Tips     |
|                                                            | Duplicate     Add New       | $\supset$                           | $ elect Columns}  \leftarrow   \rightarrow$ |
|                                                            | Filters: None               |                                     |                                             |
|                                                            | Academic Year of Evaluation | <ul> <li>Evaluation Type</li> </ul> | •                                           |
|                                                            |                             | No Data to Display                  |                                             |
|                                                            |                             |                                     |                                             |

Begin typing the year in the Academic Year of Evaluation drop down menu and then select the appropriate year.

Finally, upload the scanned PDF created during the review process by clicking on the "Drop file here or select to upload" prompt (highlighted in green) and browse to the location of the PDF document. Then click the Save button.

| Watermark -<br>Faculty Success   formerly Digital Measures | _                                                                                                    |                |                          |
|------------------------------------------------------------|----------------------------------------------------------------------------------------------------|----------------|--------------------------|
|                                                            | Activities                                                                                                    |                |                          |
|                                                            |                                                                                                    |                |                          |
|                                                            |                                                                                                    |                | Rapid Reports PasteBoard |
|                                                            | Edit Faculty Evaluations                                                                                                    | Cancel 🛛 🗎 Sar | re ң Save + Add Another  |
|                                                            | Academic Year of Evaluation *<br>2020-2021   Evaluation Type *<br>Colleague Evaluation ©<br>Updoad Evaluation Document * •<br>Replace file here or select to upload<br>Evaluation Colleague Eval 2020-21pdf (4703 KB) |                |                          |
|                                                            | <ul> <li>Faculty Response to Evaluation</li> <li>If preferred, faculty member may provide a response to this evaluation.</li> </ul>                                                                                   |                |                          |
|                                                            | Narrative<br><u>B I U</u> x <sup>2</sup> x <sub>4</sub> D C x <sup>2</sup>                                                                                                    |                |                          |
|                                                            | endor<br>Response File<br>Drop file here or select to<br>upload                                                                                                    |                |                          |

Note: there is a text box and an option to upload a Response File which allows the **faculty member** (not the chair) to respond to their evaluation. However, it's possible this faculty response was already incorporated into the scanned evaluation document, if so, then a response here is not necessary.

Finally, the browser tab being used to manage the faculty member's data can be closed and the chair can log out of Faculty Success.